# **USER MANUAL V1.3**

# Wireless Carplay / Android Auto Adapter

Please read the manual carefully before use. Recommend keeping this manual for future reference.

# Instructions before use

# (Pay attention)

- 1: Pls delete or neglect the original car Bluetooth from your phone before use our product.
- 2: Pls don't connect smartbox WiFi and not input password, just only turn on WiFi for data transfer, after you pair smartbox Bluetooth, smartbox WiFi will automatically connect.
- **3:** Pls don't connect smartbox bluetooth with your original car, just connect smartbox bluetooth with your phone.

# **Compatibility Note**

- 1: Please make sure your car supports wired carplay / Android Auto.
- 2: Required iPhone 6 or later iPhone models with IOS 10 or above for wireless carplay function.
- 3: Required an Android smartphone that support latest Android Auto function and with Android 11 or higher of the Android operating system for wireless Android Auto function.(Huawei not use)

# How to confirm if your car has Apple wired CarPlay

## Method 1:

Connect your iPhone or Android smartphone to your car by USB date cable and see connection interface logo on your car

display.

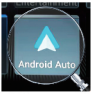

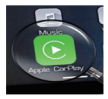

# Method 2:

Check the compatible list below or check with your car manufacturer to see if your car has this capability.

Check out the app for supported car models.

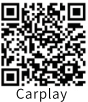

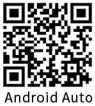

#### How to use

Pls check the video from QR code that teach you how to connect wireless USB adapter

from phone:

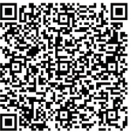

- 1: Start the car and wait for the car head until system to be loaded.
- 2: Connect the Wireless Carplay Android auto adapter to the USB-A or USB-C port in your car.please be sure plug the adapter into the port that is for wired apple carplay or android auto.
- 3: Pls firstly turn on Bluetooth from your phone and then turn on wifi(not need connect smartbox\*\*\* WiFi, not need input password), and find the Bluetooth named 'smartbox\*\*\*', Click on Pair; Click on 'Allow';

## Click on 'Use Carplay 'or 'Use Android Auto' .

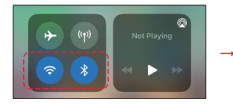

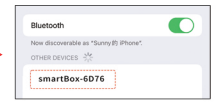

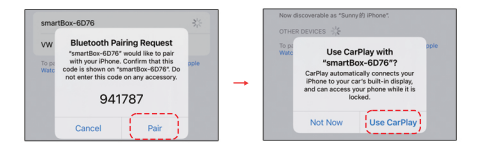

#### Android Auto Connection

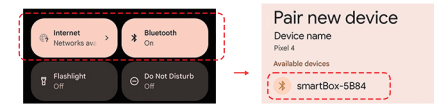

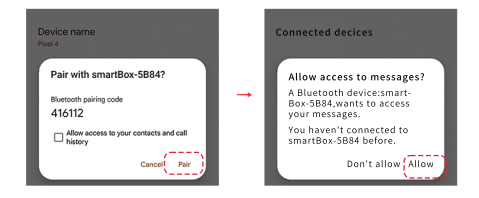

4: You are ready to enjoy wireless carplay orwireless Android Auto.

### Please note

 The wireless Carplay Android Auto adapter working principle is: uses Bluetooth to establish a pairing between the iphone/ Android smartphone and the vehicle, then switches to use WiFi to maintain the wireless connection.

# Please note

- Please ensure wireless Carplay Androind auto Adapter power indicates blue light or red light is on.
- 3: Please ensure that your car models supports wired carplay/Android auto.

#### Package list

1 × Wireless Adapter 1x User Manual

1 × USB-C data cable

or

1xUSB to Type-C adapter

FAQ

### 1: What is the WiFi password for the Wireless Carplay Adapter?

we need to connect the bluetooth,not Wi-Fi.After Bluetooth matching is successful,WiFi will automatically connect.

So no need Wi-Fi password.Make sure your Wi-Fi is turned on and unoccupied when pairing.

- 2: After pairing Android Auto adapter, can not start Android Auto function or compatible/ can not recognize the USB...
- If your car use the android auto function for the first time, please use your data cable to connect your phone to activate android auto through a wired method.
- Please make sure that android auto on your android phone is the latest version.lf not,please update to the latest version.
- Please turn off the Bluetooth of your phone and enter the mobile application management to search auto to clear the auto cache from google play service. After the cleaning is completed, Restart the adapter and reconnect to Bluetooth.
- 3: Audio input or output issues : calls rejected or forwarded to voicemail/ no play sound /microphone not working /music playback interrupted or paused /voice functioning abnormally..

- Please check if the iphone/Android smartphone's Bluetooth connect to other devices such as Earphone, watch....If so, please disconnect other auto-connected Bluetooth devices.
- When on a call, check that your "Audio" output option is Carplay/Android Auto.

# 4: The indicator light of theadapter is still on after the car is turned off.

Because the car does not cut off all power immediately when it is turned off, the adapter's light will not go out immediately,but it will take a while. Please rest assured that its power consumption is minimal and will not drain the car battery.

5: When use the wireless carplay Android Auto Adapter whether Mobile Phone can use other internet wifi.

When enjoying the wireless android auto adapter function, the phone's WiFi will be occupied by the adapter, So you can not use other internet at the same time, You only can use your phone SIM card internet.

## 6: Unable to automatically reconnect.

- Please make sure that the Bluetooth and WiFi functions of your mobile phone are turned on and the Bluetooth is not occupied when you get in the car.
- 2) Clear the pairing record , restart the phone and repair the Adapter again.

#### 7: Can the adapter be paired with multiple phones?

The adapter can be paired with maximum five phones, but only one device can be connected at a time if you would like to pair it with a new phone, please cancel the current connection first. Please note, by Bluetooth function default, the adapter's system will only auto-connect back to the last used phone.

# 8:Can't find the bluetooth and Wi-Fi of the wireless Carplay Android Auto Adapter ?

Please make sure wireless Carplay Android auto adapter power indicates blue light is on and Be sure plug the adapter into the port that is for wired carplay/ Android auto.

If convenient, Please test it with another Phone. If only a specific phone cannot find the Bluetooth or Wi-Fi of the adapter please try to reset the network and bluetooth settings of this Phone and then restart the phone once, if the same problem happens on other Phone, It will be defective, please let us know.

- 9: The Red indicator light of the adapter is blinking all the time. (The normal working light should be red light on)
  - 1) Pls make sure you insert fully to USB port.

2) If insert fully, pls get male female USB adapter to have a try.

FAQ

- 10: Whether Wireless Carplay Android auto Adapter support Youtube Video?
  - 1) Can not support Youtube for wireless carplay.
  - Can support Youtube for wireless Android Auto.Please follow operation: Open Google Browser and type "AAADAPK" -----Download APK------Open "AAAD" -----Open "Carstream" go to setting and choose Enable desktop mode"after you can enjoy video from YouTube by wireless android auto.
- 11: The Red indicator light of the adapter is blinking all the time. (The normal working light should be red light on)

 Pls make sure you insert fully to USB port.
 If insert fully, pls get male female USB adapter to have a try. How to watch Youtube from wireless Android Auto:

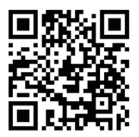

# Customer Service:

Pls feel free to contact our technical experts for technical support and service.

Customer Service WhatsApp: +86 13682306067

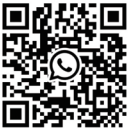

# **Upgrade Instructions**

Pls try to upgrade the software when you meet some problems after you use our product .

- Please make sure the product is powered on.
- Please make sure your phone has a SIM card and can connect to the Internet normally.
- During the upgrade process, keep your phone close to the product.
- After the upgrade is successful, please refresh the upgrade page.

# How to upgrade the software For IPhone

#### Onnect the product to wifi

Open WIFl on your iPhone, find the named "smart-Box-xxxx" and click Connect; (the password is: 88888888)

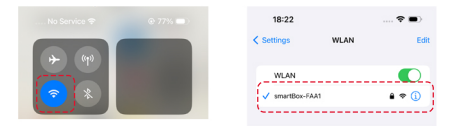

#### enter URL

Please use the iphone browser Safari to log in to the 192.168.8.1 web page to enter the upgrade interface.

1) Input 192.168.8.1

#### 2) Enter the upgrade page

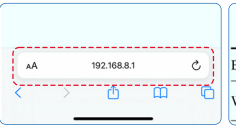

| System Version |          |   |  |
|----------------|----------|---|--|
| Build Number   | 24052917 |   |  |
| WiFi AP        | 36       | ٥ |  |

3) Select a new version, clickon update. After the upgradeis successful, refresh the page.

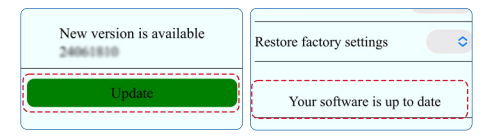

Pls check the video from QR code that teach you how to upgrade the software from IPhone and Android Phone

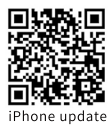

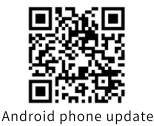

#### How to upgrade the software For Android Phone

(Pls cut off the connection between adapter and the phone before updating the software)

#### O Turn off bluetooth, Turn on wifi to connect

Turn off the bluetooth from your phone. Turn on Wifi from your phone, find the named "smartBox-xxxx" wifi, and click "connect", the password is 88888888.

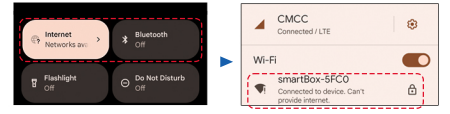

#### Ø Keep connection without network access

Wait a moment, it will automatically pop up a interface that "smartBox-xxxx" wifi without network access, ask you whether keeping connection, pls press "Yes".

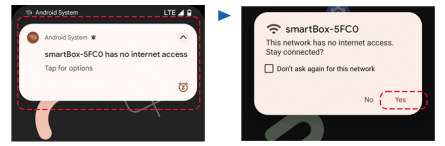

#### Senter URL

Please use the phone browser to log in to the192.168.8.1 web page to enter the upgrade interface.

1) Input 192.168.8.1

2) Enter the upgrade page

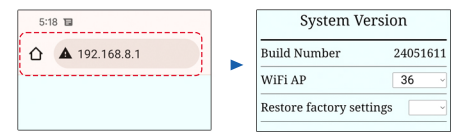

3)Click on "Wifi P2P" and wait for "switch P2P OK" interface to pop up, click "OK" .

| Checking for undates | Restore factory settings |               |
|----------------------|--------------------------|---------------|
| WiFi P2P             | 192.168.8.1 says         |               |
|                      |                          | ( <u>ok</u> ) |

#### WLAN Direct Connection

Go to "Settings-WLAN- WLAN Direct Connection" on your phone, click on "smartBox-xxxx" wifi to connect.

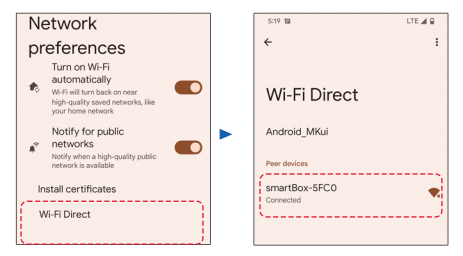

#### Go back to browser to upgrade.

Go back to browser (192.168.8.1) to upgrade.

| 5:19 🖬                   | LTE 🛋 🔒  | Build Number          | 24051611 |
|--------------------------|----------|-----------------------|----------|
| ☆ ▲ 192.168.8.1          | Sg 1 :   | WiFi AP               | 36 ~     |
| System Ver               | rsion    | Restore factory setti | ngs 🗾 👻  |
| Build Number             | 24051611 | New version is a      | vailable |
| WiFi AP                  | 36 ~     | 24061810              |          |
| Restore factory settings |          | Update                |          |

The upgrade is expected to take about 5-10 minutes, the image on the right indicates a successful update.

| System Version                                                              |   | Build Number 24051611                                                 |
|-----------------------------------------------------------------------------|---|-----------------------------------------------------------------------|
| System version Build Number 24051611 WiFi AP 36 Restore factory settings 5% | • | WiFi AP 36<br>Restore factory settings<br>Your software is up to date |

### 🤆 FC RoHS 🛆

Made in China